# Configurazione di Google Authenticator

## Autenticazione a più fattori

#### Guida di consultazione rapida

#### Presentazione

L'accesso ad alcune applicazioni AIG richiederà l'autenticazione a più fattori (Multi-Factor Authentication, MFA). Ciò significa che ogni volta che un utente effettua l'accesso, è necessario verificarlo tramite un ulteriore strumento di verifica (applicazione mobile, SMS o chiamata telefonica).

- NOTA: Per domande relative all'implementazione dell'autenticazione a più fattori, comprese le domande relative alla privacy, consultare le Domande frequenti.
- **NOTA:** Fare clic <u>qui</u> per ulteriori informazioni sull'applicazione Google Authenticator, comprese le informazioni personali raccolte da Google Authenticator. Google Authenticator è un'applicazione di terze parti e AIG non gestisce né ha accesso a informazioni personali che possono essere raccolte dall'applicazione Google Authenticator.

### **Configurare Google Authenticator**

Google Authenticator fornisce un codice sul dispositivo mobile (aziendale o personale) dell'utente che viene quindi inserito nell'autenticatore degli accessi sul computer per verificare l'accesso.

Per configurare Google Authenticator:

- 1. Fare clic sul pulsante **Setup (Configurazione)** nell'opzione **Google Authenticator**.
- 2. Fare clic sul pulsante di opzione **iPhone** o **Android** per configurare il tipo di dispositivo appropriato.
- 3. Fare clic su Next (Avanti).

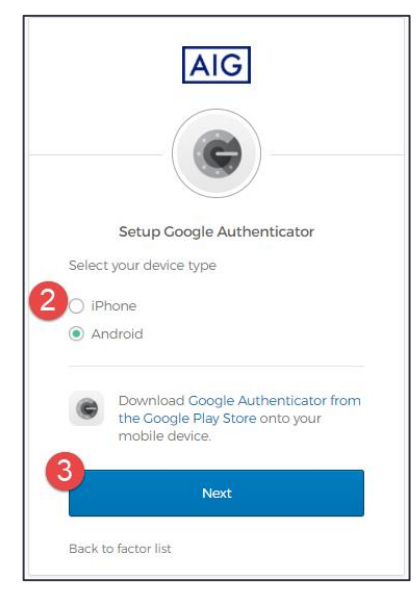

Per installare **Google Authenticator** sul proprio dispositivo mobile:

- Installare Google Authenticator facendo clic sui link sottostanti.
  iOS
  - <u>Android</u>
- 2. Aprire **Google Authenticator** sul dispositivo mobile.
- 3. Selezionare Scan a QR code (Scansiona un codice QR). Si apre il lettore di codici QR.

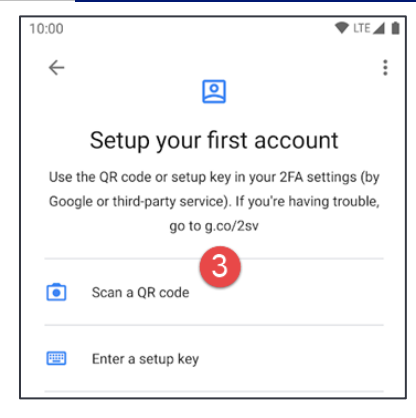

- Utilizzare il dispositivo mobile per eseguire la scansione del codice QR sullo schermo del computer. L'account verrà aggiunto a Google Authenticator.
- Fare clic sul pulsante Next (Avanti) nella schermata Setup Google Authenticator (Configura Google Authenticator).

| AIG                                                                                                 |               |
|----------------------------------------------------------------------------------------------------|---------------|
|                                                                                                    |               |
| Setup Coogle<br>Launch Coogle<br>Authenticator, tap the<br>**' icon, then select<br>*Scan barcode'. | Authenticator |
| 5<br>Next                                                                                           |               |
| Back to factor list                                                                                 |               |

- Inserire il codice a sei cifre fornito da Google Authenticator nel campo Enter Code (Inserisci codice) nella schermata Setup Google Authenticator (Imposta Google Authenticator).
- Fare clic sul pulsante Verify (Verifica). Google Authenticator verrà visualizzato nell'elenco Enrolled Factors (Fattori registrati).

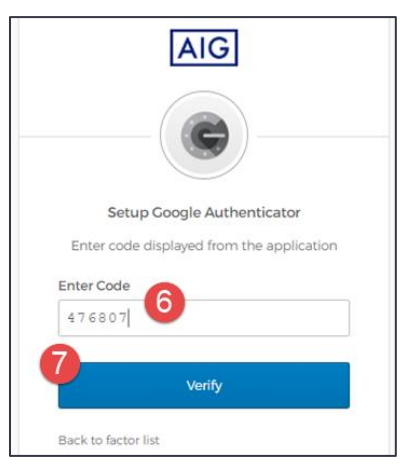

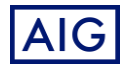